#### ELECOM

#### 10Mbps PCIバスイーサネットアダプタ

### LD-PCITL

#### クイックマニュアル

- ■ユーザ登録とサポートサービス
- ■pdf版ユーザーズマニュアルについて
- ■安全にお使いいただくために
- ■本製品の取り付けと接続方法
- ■Windows Me/98でのドライバのインストール方法
- ■ブロードバンド用モデム/ルータでのネットワーク設定

#### ■ユーザ登録とサポートサービス

インターネットによるオンライン(http://www.elecom-laneed.com) または付属のユーザ登録ハガキを使ってユーザ登録をしてください。 製品が正常に動作しないときは、弊社ラニード・サポートセンターにご 連絡ください。故障時の修理については、pdf版ユーザーズマニュアルの 「サポートサービスについて」をお読みください。

#### ラニードサポートセンター

TEL: 03-3444-5571 FAX: 03-3444-8205 受付時間:月~金曜日 10:00~12:00 13:00~18:00 祝祭日、特定日を除く

#### ■pdf版ユーザーズマニュアルについて

本製品にはこのクイックマニュアルのほか、付属のCD-ROM内にはpdf ファイルによる詳細なユーザーズマニュアルがあります。ユーザーズマ ニュアルのおもな内容は次のとおりです。

- ・注意事項、製品の特長、本製品の取り付け方法
- ・Windows Me/98/2000での詳細なドライバのインストール方法
- ・Windows Me/98/2000での一般的なネットワーク設定例
- ・トラブルシューティング

#### ◆pdfファイルを見るには

pdfファイルを見るには、Adobe Acrobat Readerをインストールす る必要があります。お持ちでない場合は、付属のCD-ROM内にある Adobe Acrobat Readerをインストールしてください。

#### ◆プリントアウトするときは

ユーザーズマニュアルはA4サイズの用紙に見開き単位で印刷できるよ うに作成されています。プリンタで印刷される場合は、用紙サイズを A4に指定してください。

### 安全にお使いいただくために

けがや故障、火災などを防ぐために、ここで説明している注意事項を必ずお読みください。

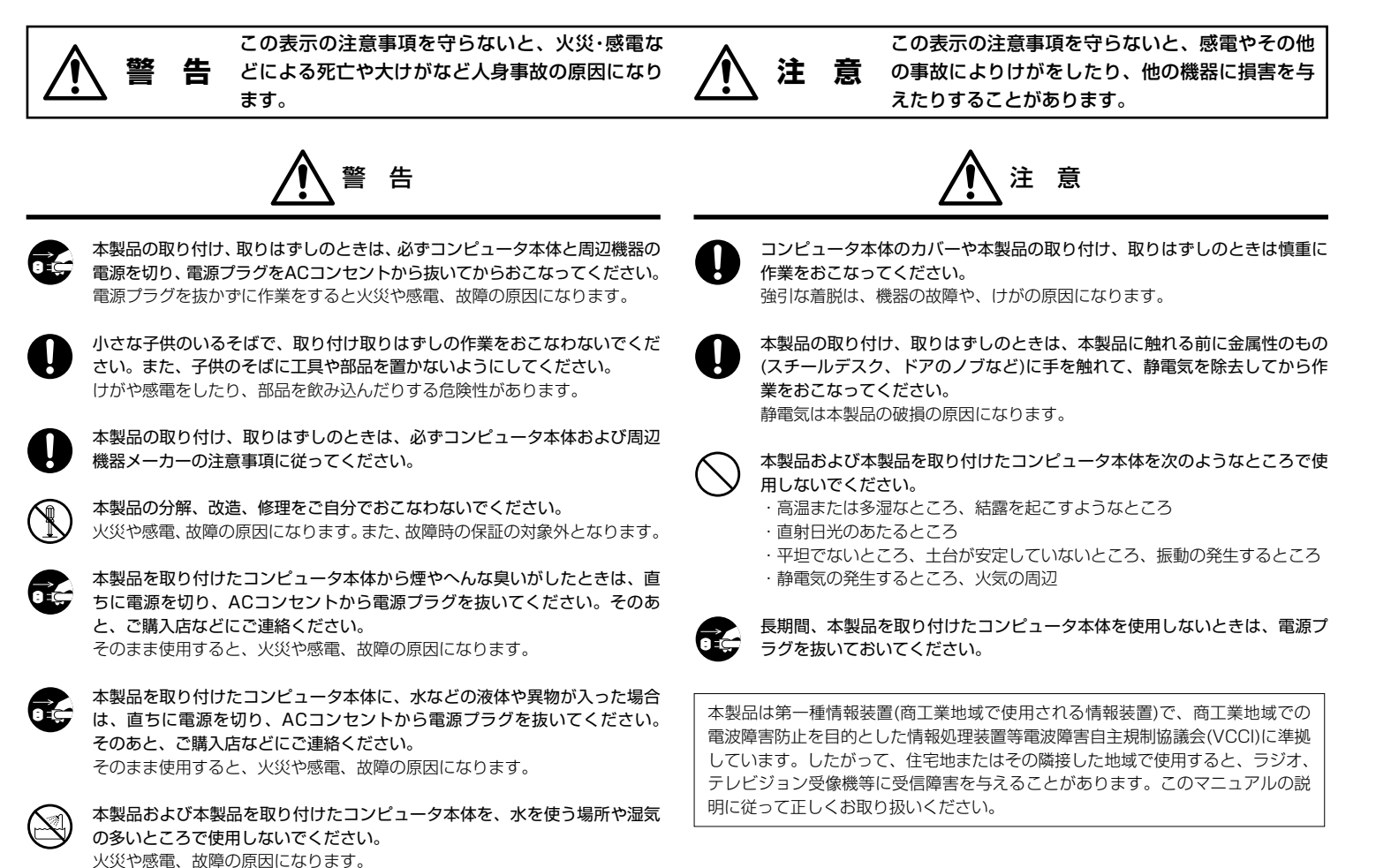

# PCIバス対応10Mbpsイーサネットボード LD-PCITL クイックマニュアル 2001年5月29日第1版 エレコム株式会社

### ■本製品の取り付け方法

本製品をコンピュータ本体のPCIバススロットに取り付けます。詳しい 取り付け方については、本製品に付属のCD-ROM内にあるpdf版ユー ザーズマニュアル「本製品の取り付け」およびコンピュータ本体のマ ニュアルをお読みください。

- 安全のためにコンピュータの電源はスイッチを切るだけでなく、電源コー
- ドをACコンヤントから抜くようにしてください。
- 本体カバーを開けますので、感電やコンピュータ内部のショートには十分 注意してください。
- 本製品はスロット対して均一にしっかりと差し込んでください。また、必 ずネジでコンピュータ本体に固定してください。

## Windows Me/98へのドライバインストール

あらかじめ本製品に付属のCD-ROMとWindows 98の場合は、 Windows 98オペレーションシステムのCD-ROMを用意しておいてく ださい。

### Windows Meの場合

- 1 コンピュータ本体の電源を入れて、Windows Meを起動します。
- **2** しばらくすると、新しいハードウェアが見つかったことを知らせ るメッセージが表示されます。「ドライバの場所を指定する」を 選択し、次へ「ボタンをクリックします。
- 3 本製品に付属のCD-ROMディスクをCD-ROMドライブに入れます。
- 4 「使用中のデバイスに最適なドライバを検索する」で「リムーバ ブルメディア」を選択し、「次へ」ボタンをクリックします。
- 5 「更新したソフトウェア」に「Laneed LD-PCITL PCI Ethernet Adapter」が表示されますので、そのまま 次へ ボ タンをクリックします。
- 6 このあとは、次の「Windows 98」にある手順 7 へ進みます。

#### Windows 98の場合

1 コンピュータ本体の電源を入れて、Windows 98を起動します。

2 しばらくすると、ドライバを検索する画面が表示されますので、 次へ ボタンをクリックします。

| ●コンピュータ名、ワークグループ名の入力を促されたとき                  |  |  |
|----------------------------------------------|--|--|
| 【減加川時秋】タフモビコンビュータ右」と[ワーククルーフ右」を入力して<br>ください。 |  |  |
| 詳しくは→pdfユーザーズマニュアル「Windows 98でのドライバイ         |  |  |
| ンストール」参照                                     |  |  |

3 「使用中のデバイスに最適なドライバを検索する」を選択し、 次へ ボタンをクリックします。

## 本製品の取り付けと接続

#### ■ブロードバンドルータやHUBなどに接続するとき

各機器の電源を切った状態でルータやHUBなどとイーサネットケーブ ルを使って接続してください。

#### ■ブロードバンド用モデムと接続するとき

CATVやADSLモデムと本製品を取り付けたコンピュータを1対1で接 続する場合は、イーサネットケーブルの種類に注意してください。1対 1の場合、クロスケーブルが必要なことがあります。モデムに付属のマ ニュアルを読んで確認してください。

正しく接続された状態でモデムとコンピュータの電源を入れると、本製品の LEDインジケータのLINKランプが点灯します。 モデム側に切替スイッチがある場合は、LINKランプが点灯する側に設定して ください。

- 4 本製品に付属のCD-ROMディスクをCD-ROMドライブに入れます。
- 5 検索「CD-ROMドライブ」を選択し、次へ ボタンをクリック します。
- 6 「更新されたドライバ」に「Laneed LD-PCITL PCI Ethernet Adapter」が表示されますので、そのまま「次へ」ボタンをクリ ックします。
- 7 ドライバのある場所が表示されますので、次へ ボタンをクリッ クします。
- 8 Windows 98の場合は、Windows 98のCD-ROMを入れるよ うにメッセージが表示されることがあります。
  - ①CD-ROMを入れて OK ボタンをクリックします。ドライブ を指定する画面が表示された場合はCD-ROMを入れたドライブ の「WIN98」フォルダを指定し、OK ボタンをクリックし ます。(Dドライブの例) D:¥WIN98
  - ②Windowsのディスクを使用した場合、付属のドライバディス ク(CD-ROM)を挿入するようにメッセージが表示されます。① と同じようにドライブを指定する画面が表示された場合は、 CD-ROMを入れたドライブの「WIN98」フォルダを指定し、 **OK** ボタンをクリックします。
- 9 インストールが完了したことを知らせるメッセージが表示されま すので、「完了」ボタンをクリックします。
- 10 コンピュータを再起動するようにメッセージが表示されますの で、はいボタンをクリックします。
  - ・CD-ROMドライブがCD-ROMを取り出し、大切に保管してく ださい。
- 11 再起動すると、ネットワークへのログオン画面が表示されます。 ユーザ名、パスワードを入力し、| OK |ボタンをクリックします。 ・[ユーザー名]は必ず入力します。
  - ・必要であれば[パスワード]を入力します。パスワードは忘れな いようにしてください。

このあと、お使いになるネットワーク環境に合わせて、ネットワーク の設定を追加および変更してください。

# ブロードバンド用モデム/ルータでのTCP/IP設定

CATVケーブルモデムやADSLなどのブロードバンド用モデムと本製 品を接続した場合、インターネットへの接続に必要なTCP/IP設定方法 を説明します。実際にはプロバイダごとに設定が異なることがありま すので、必ずプロバイダの接続マニュアルなどの資料もお読みくだ さい。

#### TCP/IPプロトコルの設定

インターネットを利用するために必要なTCP/IPプロトコルの設定例について説明します。

#### 1. 設定画面の表示

#### ●[スタート]→[設定]→[コントロールパネル]の順に選択し、コント ロールパネルにある「ネットワーク」をダブルクリックします。

・〈ネットワーク〉画面が表示されます。

Windows Meでよく使うコントロールパネルだけが表示されている場合 は、「すべてのコントロールパネルのオプションを表示する。」をクリック すると「ネットワーク」が表示されます。

#### 2. TCP/IPの確認

①アダプタに「Laneed LD-PCITL PCI Ethernet Adapter」がある ことを確認します。なお、一覧に表示されている内容は、お使いの 環境によって画面例とは異なることがあります。

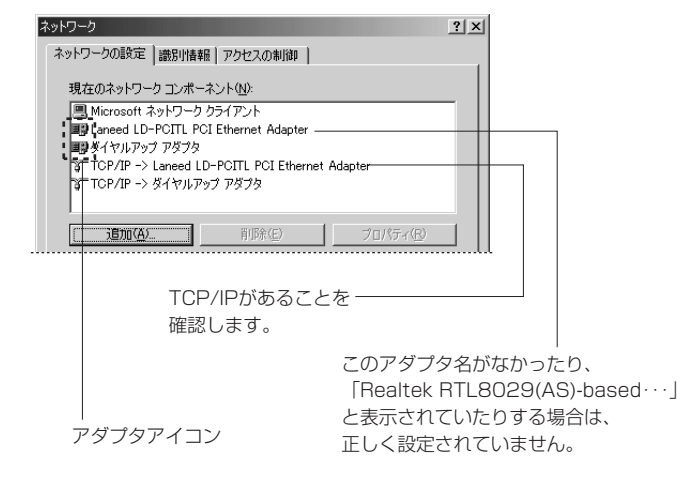

「Realtek RTL8029(AS)-based ・・・」と表示されている場合は、正常 にインストールされていません。Pdf版ユーザーズマニュアル「こんなと きは」の「ドライバのアップデート」をお読みください。

#### ②プロトコルに「TCP/IP->Laneed LD-PCITL PCI Ethernet Adapter」があることを確認します。アダプタアイコンが本製品だ けの場合は「TCP/IP」とだけ表示されます。

通常は標準で設定されています。見あたらないときはpdf版ユーザーズマ ニュアル「ピア・ツー・ピアでの設定例」を参考にTCP/IPプロトコルを 追加してください。

#### 3. TCP/IPのプロパティの表示

● 「TCP/IP->Laneed LD-PCITL PCI Ethernet Adapter」を選択 し、プロパティ」ボタンをクリックします。アダプタアイコンが本製 品だけの場合は「TCP/IP」を選択します。

・〈TCP/Iのプロパティ〉画面が表示されます。

#### 4. TCP/IPの設定の確認と変更

接続する機器に合わせて説明をお読みください。TCP/IPの確認と変更 が終われば、〈TCP/IPのプロパティ〉画面の OK ボタンをクリック してください。

A:CATVインターネットモデム

- B:フレッツADSL用モデムによるPPPoE接続
- C:その他のxDSL機器およびブロードバンドルータ

#### ●CATVインターネットモデムの場合

CATVインターネットサービスの場合、プロバイダからIPアドレスを 自動的に取得する場合と固定IPアドレスが提供される場合の2種類があ ります。ご契約の内容に合わせて設定してください。

#### ・IPアドレスを自動的に取得する場合

プロバイダより自動的にIPアドレスが割り当てられる「IPアドレス を自動的に取得する」が選択されていることを確認します。

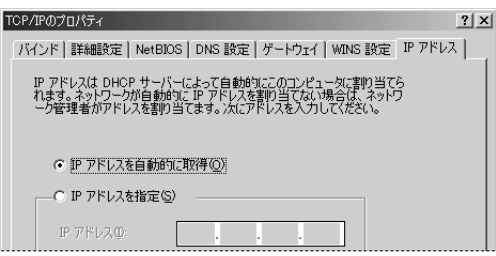

#### ・固定IPアドレスが提供されている場合

プロバイダから固定のIPアドレスを指定するように指示されている 場合は、「IPアドレスを指定する」を選択し、プロバイダから提供さ れたIPアドレス、サブネットマスクなどすべての情報を入力します。 詳しくはプロバイダの接続マニュアルをお読みください。

| <ul> <li>C IP アドレスを自動的に取得(Q)</li> <li>C IP アドレスを指定(S)</li> </ul> |       |
|------------------------------------------------------------------|-------|
| IP アドレスQ: . 168 11                                               |       |
| サブネット マスク(L):                                                    |       |
| ■ ネットワーク メディアへの接続を検出する(型)                                        |       |
| OK                                                               | キャンセル |

#### ●フレッツADSL用モデムによるPPPoE接続またはその他のxDSL機 器およびブロードバンドルータ

「IPアドレスを自動的に取得する」が選択されていることを確認します。画面例は前記のCATVインターネットにおける「IPアドレスを自動的に取得する場合」を参照してください。

#### その他の設定について

#### 1. 識別情報の設定(CATVインターネットの場合のみ)

CATVインターネットサービスでは、〈ネットワーク〉画面の【識別情報】タブで、コンピュータ名やネットワーク名にプロバイダから提供 された情報を入力しなければならないことがあります。プロバイダの 接続マニュアルや契約資料をご確認ください。

| ネットワーク                 | ? ×               |
|------------------------|-------------------|
| ネットワークの設定 識別情報 アクセスの制御 |                   |
|                        | こ使われま<br>よびコンピー   |
| コンピュータ名(2):            |                   |
| ワークグループ(2):            |                   |
| プロ                     | バイダから提供された情報に<br> |

合わせて必要事項を入力します。

#### 2. 共有設定の解除

プロバイダによってはモデムに接続されたコンピュータをネットワークの端末(クライアント)として扱う場合があります。このような場合、 共有設定が有効になっていると外部から不正アクセスされる恐れがあ ります。セキュリティの確保のために共有設定を解除します。 ※ファイヤウォール機能を持った機器(ブロードバンドルータなど)に接続している場合は共有設定を解除する必要はありません。

#### 「Microsoftネットワーク共有サービス」が設定されていないこと を確認します。

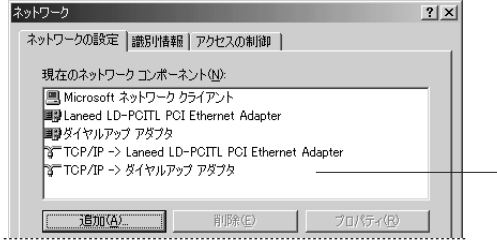

— 設定されて いないことを 確認します。

#### ②ファイルとプリンタの共有を無効にします。

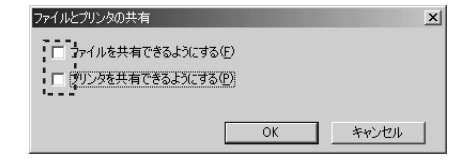

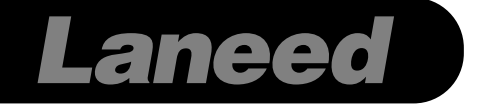

#### 接続の確認

#### ●CATVインターネットサービスの場合

「IPアドレスを自動取得」にしている場合は、このあとの「winipcfg を使う」をお読みください。「固定IPアドレス」を設定している場合は、 Internet Explorerなどのブラウザでホームページなどが表示できるか を確認してください。

#### ●フレッツADSL用モデムによるPPPoE接続の場合

接続業者より提供されたPPPoE接続ソフトをコンピュータにインストールし、アカウントなどを設定します。設定方法はPPPoE接続ソフトのマニュアルをお読みください。そのあとで「winipcfgを使う」をお読みください。

#### ●その他のxDSLサービス、ブロードバンドルータの場合

このあとの「winipcfgを使う」をお読みください。ただし、サービス によってはwinipcfgでは確認できない場合があります。このような場 合は各サービスのマニュアルをお読みください。

#### Winipcfgを使う

#### ①[スタート]→[ファイル名を指定して実行]を選択し、「winipcfg」と 入力し OK ボタンをクリックします。〈IP設定〉画面が表示され ます。

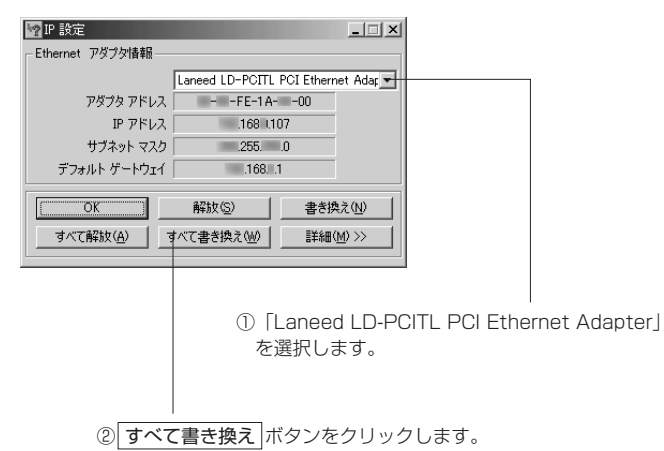

#### ②IPアドレス、サブネットマスク、デフォルトゲートウェイにアドレ スが表示されていれば、正常に動作しています。

・詳細ボタンをクリックするとDHCPサーバのIPアドレスなど、より詳し い情報をチェックできます。

・Windows Meの場合、winipcfgを起動しようとすると「メディアが接続されていません」と表示されることがあります。この場合は物理的に本製品とモデムなどの機器が正常に接続されていないことを意味します。LINKランプが消灯している場合は、接続ミス、接続不良、ケーブル種類の間違い(クロスかストレート)などが考えられます。